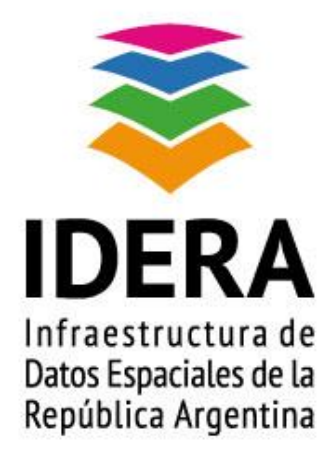

## Instructivo de Carga de Metadatos Arc Catalog 9.3

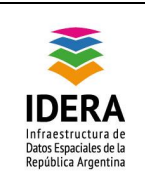

| <u>Título</u>   | Instructivo de Carga de Metadatos en Arc Catalog 9.3                                                                                                    |
|-----------------|----------------------------------------------------------------------------------------------------|
| <u>Versión</u>  | 1.0                                                                                                    |
| Autor           | Grupo de Trabajo de Metadatos de IDERA                                                                                                    |
| <u>Fecha</u>    | 22/10/2014                                                                                                    |
| <u>Estado</u>   | Aprobado                                                                                                    |
| Publicador      | Grupo de Trabajo de Metadatos de IDERA                                                                                                    |
| <u>Contacto</u> | coordinador_metadatos@idera.gob.ar                                                                                                    |
| <u>Resumen</u>  | Este Documento es un instructivo que contiene los pasos para la carga de información de metadatos en el programa ArGIS en el módulo Arg Catalog en su versión 9.3 de Esri. |
| Palabras claves | Vector, metadato, IDERA, estándar, perfil, Esri, Arg Catalog, ArgGIS                                                                                                    |

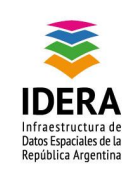

|   | Tipo de documento: Documento técnico                      | Versión: 1.0       |
|---|-----------------------------------------------------------|--------------------|
| Γ | Grupo de trabajo: Metadatos                               | Fecha : 22/10/2014 |
|   | Instructivo de Carga de Metadatos en Arc Cata-<br>log 9.3 | Página 3 de 20     |

# Índice

| Objetivo                 | 4 |
|--------------------------|---|
| Alcance                  | 4 |
| Introducción             | 4 |
| Carga de metadatos       | 4 |
| Exportación del metadato |   |

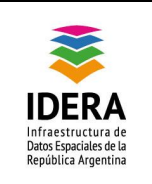

| Tipo de documento: Documento técnico                      | Versión: 1.0       |
|-----------------------------------------------------------|--------------------|
| Grupo de trabajo: Metadatos                               | Fecha : 22/10/2014 |
| Instructivo de Carga de Metadatos en Arc Cata-<br>log 9.3 | Página 4 de 20     |

## Objetivo

Este instructivo contiene los pasos a seguir para la carga de información de metadatos en el programa ArGIS en el módulo Arg Catalog en su versión 9.3 de Esri.

#### Alcance

El presente instructivo tiene como finalidad la colaboración de pautas para la implementación de los perfiles de metadatos en las instituciones, más allá del software utilizado se pretende que el metadato alcance un lugar importante en el intercambio de datos geográficos.

## Introducción

En e presente documento se encararan los pasos a seguir para la carga de metadatos asociados al producto gestionado por ArcMap 9.3 utilizando el perfil de metadatos para Datos Vectoriales V1.14 de IDERA, luego indicaremos la metodología de exportación del xml generado por la aplicación.

### Carga de metadatos

- Abrimos el programa ArcCatalog versión 9.3. Aparecerá la siguiente ventana (Fig. 1), la misma muestra todas las unidades de red conectadas a la CPU y las carpetas contenedoras de los recursos o datos a cargar.
- 2. Abrir la carpeta que contiene el recurso deseado para completar el metadato, en este caso un shapefile. Parándose en la pestaña *Metadata* se puede observar que la configuración es FGDC(ESRI).

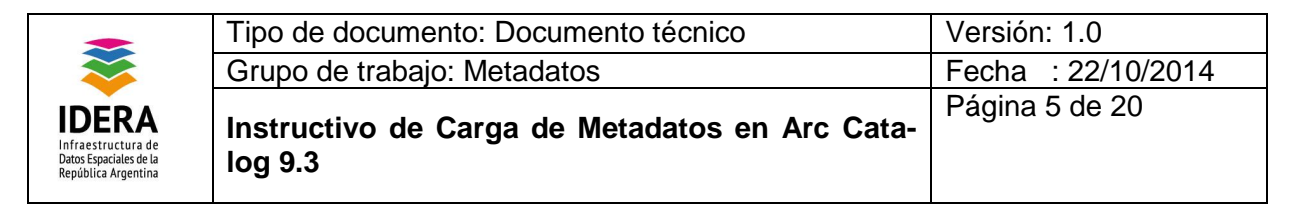

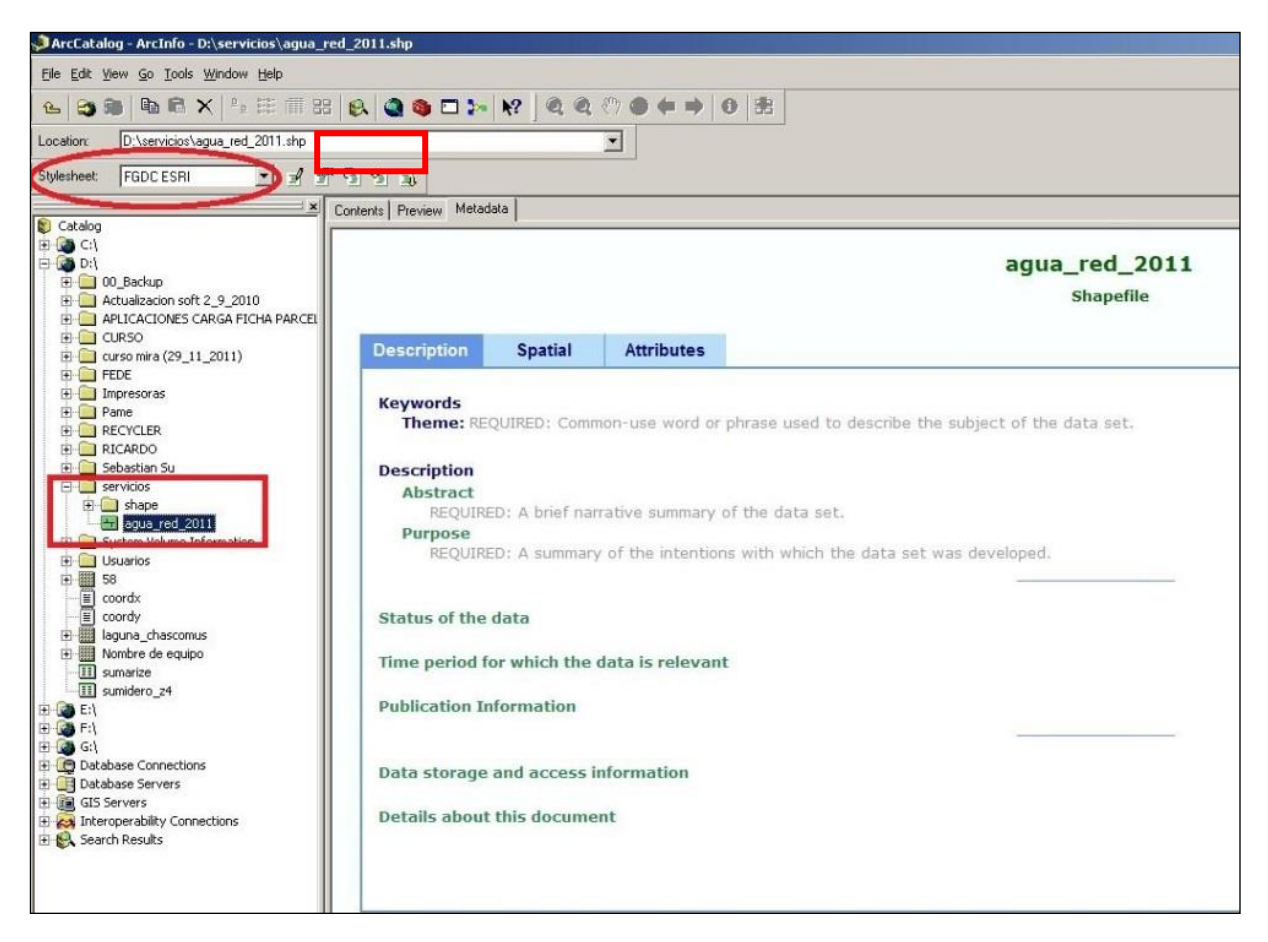

3. Para cambiarlo y tener el perfil de **ISO 19.115** se debe ingresar al *menú Tool* y cliquear la *opción Options*....

| Elle Edit View Go Tools Window                                                                                                    |                                                                                                    |                                                                                                    |
|----------------------------------------------------------------------------------------------------|----------------------------------------------------------------------------------------------------|----------------------------------------------------------------------------------------------------|
| Location: Catalo: Macros<br>Customize.<br>Stylesheet: FGDC Extensions                                                                                                    |                                                                                                    |                                                                                                    |
| Catalog<br>Catalog<br>Cat | Bits     Preview     Metadata       Image: Citage     Image: Citage     Image: Citage       Image: Citage     Image: Citage     Image: Citage       Image: Citage     Image: | Type         Folder Connection         Folder Connection         Folder         GIS Servers         GIS Servers         Folder         Interoperability Connections         Search Results         Folder |

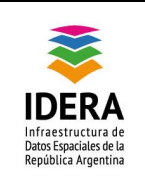

| Tipo de documento: Documento técnico                      | Versión: 1.0       |
|-----------------------------------------------------------|--------------------|
| Grupo de trabajo: Metadatos                               | Fecha : 22/10/2014 |
| Instructivo de Carga de Metadatos en Arc Cata-<br>log 9.3 | Página 6 de 20     |

Esta acción nos abrirá una nueva ventana, posicionándonos en la *pestaña Metadata* debemos elegir el estilo, en este caso se usa *ISO* y en la edición de metadatos *ISO Wizard*. Una vez elegido se Aplica la nueva configuración y se acepta.

| Viewing metadata                                                                                                    | merauc |
|----------------------------------------------------------------------------------------------------|--------|
| viewing nierauata                                                                                                    |        |
| The way that metadata is displayed is controlled by a stylesheet.                                                                                                    |        |
| Default Styleshee ISD                                                                                                    |        |
| Constitue methodate                                                                                                    |        |
| License inclause                                                                                                    |        |
| Automatically create metadata the first time an item in the Catalog<br>is viewed in the Metadata tab.                                                                                                    |        |
| Updating metadata                                                                                                    |        |
| Metadata that ArcCatalog automatically creates for you, such as the<br>spatial extent and the number of features, can change when your data is<br>edited. ArcCatalog can update the metadata for you to reflect these<br>changes. |        |
| Automatically update metadata whenever an item's metadata is<br>viewed in the Metadata tab.                                                                                                    |        |
| Tip: You can use the Create/Update button in the Metadata toolbar<br>at any time to create or update the metadata you are currently<br>viewing.                                                                                   |        |
| Editing metadata                                                                                                    |        |
| Metadata Edit ISO Wizard                                                                                                    |        |
| A Press the Edit button in the Metadata toolbar to launch this editor.                                                                                                    |        |
|                                                                                                    |        |
|                                                                                                    |        |
|                                                                                                    |        |

4. A pesar de hacer la configuración anterior el campo Stylesheet *no se modifica* con lo cual se debe volver a colocar el estilo de metadato que se desea utilizar, eligiendo el *formato ISO*.

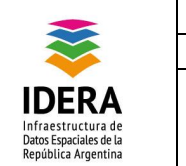

| Tipo de documento: Documento técnico                      | Versión: 1.0       |
|-----------------------------------------------------------|--------------------|
| Grupo de trabajo: Metadatos                               | Fecha : 22/10/2014 |
| Instructivo de Carga de Metadatos en Arc Cata-<br>log 9.3 | Página 7 de 20     |
|                                                           |                    |

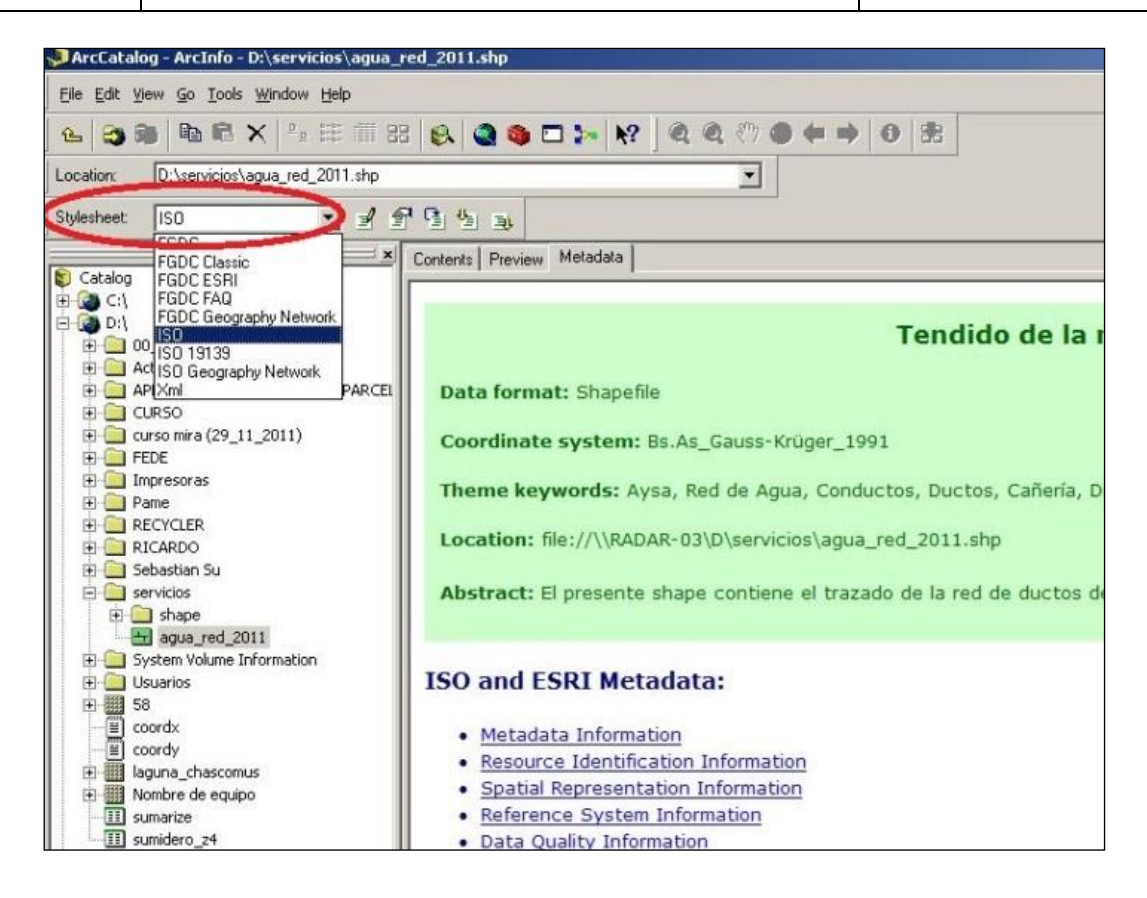

5. El paso que sigue es la carga de la proyección cartográfica del recurso. Para lograrlo se debe parar con el cursor sobre el recurso presionar el botón derecho del mouse y se abrirá una ventana en la cual se deberá elegir el *ítem Properties* como muestra la imagen siguiente

| atalog                                   |                           | ×   | Contents       | Preview   Metadata             |
|------------------------------------------|---------------------------|-----|----------------|--------------------------------|
| C:\<br>D:\                               |                           | Ê   | Name:<br>Type: | agua_red_2011.shp<br>Shapefile |
| OO_Backup     Actualization soft 2_9     | 2010                      |     | 1              |                                |
| APLICACIONES CARG                        | A FICHA PARCELARIA        |     |                |                                |
| CURSO                                    |                           |     |                |                                |
| 🗈 🦲 curso mira (29_11_20                 | 11)                       |     |                |                                |
| E FEDE                                   |                           |     |                |                                |
| Impresoras                               |                           |     |                |                                |
|                                          |                           |     |                | agua_red_2011.shp              |
| E RICARDO                                |                           |     | -              |                                |
| 🗉 🦲 Sebastian Su                         |                           |     |                |                                |
| E 🦲 servicios                            |                           |     |                |                                |
|                                          | NOT                       |     |                |                                |
| agua_red_2011                            | Ctr                       | 1+C |                |                                |
| E Usuarios                               | K Delete                  |     |                |                                |
| 🗄 🛄 58.3PG                               | Rename                    | F2  |                |                                |
| - 🗐 coordx.txt -                         |                           |     |                |                                |
| E coordy.txt                             | Create Laver              |     |                |                                |
| Iaguna_cnascomus.     Nombre de equipo h | Export                    | •   |                |                                |
| III sumarize.dbf                         | Alex Network Datacet      |     |                |                                |
| 🔟 sumidero_z4.dbf                        | H mon Remark paraper      |     |                |                                |
| ð E:\                                    | Martin Contactor Advances |     |                |                                |
| 2) F:\                                   | Properties                |     |                |                                |
|                                          |                           |     |                |                                |

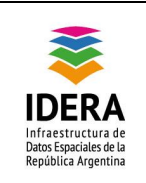

A continuación, aparece la siguiente ventana donde hay tres opciones para la carga de las coordenadas:

- Select, en esta opción se elige el archivo .PRJ (se refleja en el la imagen posterior);
- Import, en esta opción uno puede elegir un shapefile que contenga un .prj asociado e importar la configuración;
- New, en esta opción se puede cargar manualmente los parámetros.

| Data format:                  | Shapefile                                                   | Shapefile Properties                                                                                                    | ? ×   |
|-------------------------------|-------------------------------------------------------------|----------------------------------------------------------------------------------------------------|-------|
| Coordinate sy                 | rstem: custom<br>//\\RADAR-03\D\servicios\agua_red_2011.shp | General XY Coordinate System Fields Indexes Name: custom Details:                                                                                                    |       |
| ISO and ESR<br>Browse for Co  | I Metadata:<br>Information<br>ordinate System               | Angular Unit: <custom> (1,00000000000000000)<br/>Prime Meridian: <custom> (0,000000000000000000)<br/>Datum: <custom><br/>Spheroid: <custom><br/>Semimior Axis: 1,0000000000000000<br/>Semimior Axis: 1,000000000000000<br/>Inverse Flattening: 0,00000000000000<br/>Select<br/>Select a predefined coordinate system.<br/>Import a coordinate system and X/Y, Z and M domains from<br/>Import<br/>Import a coordinate system and X/Y, Z and M domains from<br/>Import</custom></custom></custom></custom> |       |
| Met<br>Name:<br>Show of type: | GKBSAS.prj Add<br>Coordinate Systems Cancel                 | class, raster).         New         Create a new coordinate system.         Modify         Edit the properties of the currently selected coordinate system.         Clear         Set the coordinate system to Unknown.         Save As         Save the coordinate system to a file.                                                                                                    |       |
| Cont                          | tact information:<br>Phone:                                 | Aceptar Cancelar Aceptar                                                                                                    | phour |

6. Una vez seleccionado aparecerá en la información en la ventana superior solo basta con **Aplicar** y **Aceptar** las modificaciones.

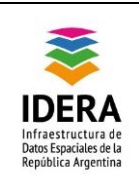

| Tipo de documento: Documento técnico                      | Versión: 1.0       |
|-----------------------------------------------------------|--------------------|
| Grupo de trabajo: Metadatos                               | Fecha : 22/10/2014 |
| Instructivo de Carga de Metadatos en Arc Cata-<br>log 9.3 | Página 9 de 20     |

| Details:                                                                                                    |                                                                                                    |  |
|----------------------------------------------------------------------------------------------------|----------------------------------------------------------------------------------------------------|--|
| Projection:<br>False_Easti<br>False_North<br>Central_Me<br>Scale_Factr<br>Latitude_OO<br>Linear Unit:<br>Geographic<br>Angular Unit<br>Prime Merid<br>Datum: D_C<br>Spheroid: | Transverse_Mercator g: 100000,000000 idian: -58,462700 r: 0,999998Origin: -34,629717 Meter (1,000000) Coordinate System: GCS_Campo_Inchauspe t: Degree (0,017453292519943299) an: Greenwich (0,0000000000000000)ampo_Inchauspe International_1924 |  |
| Semimato                                                                                                    | r Axis: 6378388,000000000000000000000000000000000                                                                                                    |  |
| Import                                                                                                    | Import a coordinate system and X/Y, Z and M domains from<br>an existing geodataset (e.g., feature dataset, feature<br>class, raster).                                                                                                    |  |
| New                                                                                                    | Create a new coordinate system.                                                                                                    |  |
|                                                                                                    | Edit the properties of the currently selected coordinate                                                                                                    |  |
| Modify                                                                                                    |                                                                                                    |  |
| Modify<br>Clear                                                                                                    | Set the coordinate system to Unknown.                                                                                                    |  |

7. Una vez realizados estos pasos ya puede comenzarse a realizar la edición del metadato. Para ello se deberá tocar el botón *Edit Metadata.* 

| Eile Edit View Go Tools Window Help      |                                                                                                    |
|------------------------------------------|----------------------------------------------------------------------------------------------------|
| <b>€   € €   № € ×  </b> °₂ Ⅲ Ⅲ 83       | & <b>3 □</b> > <b>X 0 3 0 5</b>                                                                                                    |
| Location: D:\servicios\agua_red_2011.shp | <u> </u>                                                                                                    |
| Stylesheet: ISO 🔄 🕑 🕾                    | 1 G 1 1 1                                                                                                    |
| E Calular Edit m                         | etadata Preview Metadata                                                                                                    |
|                                          | Data format: Shapefile<br>Coordinate system: custom<br>Location: file://\\RADAR-03\D\servicios\agua_red_2011.shp<br>ISO and ESRI Metadata:<br>• Metadata Information<br>• Resource Identification Information<br>• Spatial Representation Information<br>• Spatial Representation Information<br>• Data Quality Information<br>• Distribution Information<br>• Distribution Information<br>• Distribution Information |

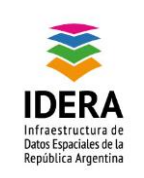

8. Aparecerá una nueva ventana con una serie de ítems a completar.

| 7 TED Motodata Wisaud                                                                                                    | agaa_rea_zezz                                                                                                    |
|----------------------------------------------------------------------------------------------------|----------------------------------------------------------------------------------------------------|
| Stop Metadata Wizard  Ceneral information  Title  Creation date and lang  Abstract  Point of contact overvi  Point of contact 1  History                                          | Title       *Enter a tille for the dataset:       agua_red_2011       If the dataset has alternative tilles, enter these here:                                                                                                    |
| Dataset history     Dataset identification     Themes or categories     Additional characterist     Spatial information     Distribution informatior     Distribution informatior | A second second se |
| Publication date     Distributor     Digital publication     Hide Contents >>                                                                                                    | <pre>cosy, cone&gt;</pre>                                                                                                    |

9. El primer paso a realizar es completar el *Título (Clase A ld 1)* que se le dará al metadato teniendo en cuenta la información contenida en el recurso. La *Fecha (Clase E ld 19)* de la edición.

| General information                                                                                                    | Title                                                                                               |                                                                                   |
|----------------------------------------------------------------------------------------------------|----------------------------------------------------------------------------------------------------|-----------------------------------------------------------------------------------|
| Title Title Creation date and lang                                                                                                    | ★Enter a title for the dataset:                                                                     | 1                                                                                 |
| Abstract                                                                                                    | Tendido de la red de ductos de agua de la empresa AySA S.A.                                         |                                                                                   |
| Point of contact overvi     Point of contact 1     History                                                                                                    | If the dataset has alternative titles, enter these here:                                            | Tip<br>You may enter<br>more than one                                             |
| <ul> <li>Dataset history</li> <li>Dataset identification</li> <li>Themes or categories</li> <li>Additional characterist</li> <li>Spatial information</li> </ul> | Enter an edition or version number for this dataset, if applicable:                                 | atternative title:<br>Type each<br>one into a<br>separate row<br>in the text box. |
| Additional extent inform<br>Distribution information     Introduction     Publication date     Distributor                                                      | Enter a date for the edition or version, if applicable<br>Day: Month: Year;<br>03 V December V 2010 |                                                                                   |
| Tightal publication                                                                                                    |                                                                                                    |                                                                                   |

10. Luego de la carga debe tocarse Next y se pasa a la siguiente página.

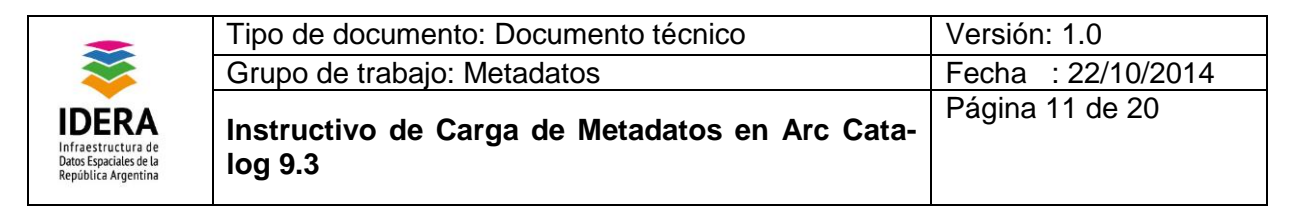

La siguiente ventana se debe cargar la *Fecha (Clase A Id 5)* en la que fue creado el conjunto de datos y *el Idioma (Clase A Id 9)* en el que se encuentra.

| About this wizard                                                                                                    | Creation date and langu                                                                                                    | age               |                                 |                                                            |                                          |
|----------------------------------------------------------------------------------------------------|----------------------------------------------------------------------------------------------------|-------------------|---------------------------------|------------------------------------------------------------|------------------------------------------|
| <ul> <li>Title</li> <li>Creation date and lang</li> <li>Abstract</li> <li>Metadata author</li> <li>Point of contact overvi</li> <li>Point of contact 1</li> <li>History</li> <li>Dataset identification</li> <li>Themes or categories</li> <li>Additional characterist</li> <li>Spatial information</li> <li>Additional extent inforr</li> <li>Distribution informatior</li> <li>Introduction</li> <li>Publication date</li> <li>Distributor</li> <li>Distributor</li> <li>Digital publication</li> </ul> | When was the dataset first created Day:       Month:         Month:       Month:         March       March         What language is the metadata in?       Spanish         What languages are used in the data       Spanish | P<br>Year<br>2011 | Tip –<br>Use t<br>than<br>recor | he scroll bars to<br>one language if t<br>ded in many lang | select more<br>the dataset is<br>guages. |
| Hide Contents >>                                                                                                    | 1                                                                                                    | < Back            | Next >                          | Finish                                                     | Cancel                                   |

11. En la próxima página se encuentra el *Abstrac (Clase A Id 4.1)* este es un pequeño *resumen* del contenido del recurso.

| General information                                                                                                    |                                                                                                    |
|----------------------------------------------------------------------------------------------------|----------------------------------------------------------------------------------------------------|
| Creation date and lang     Abstract     Metadata author                                                                                                    | ★Give a brief narrative summary about the content of the dataset:                                                                                                    |
| Point of contact overvi     Point of contact 1     History     Dataset history     Dataset identification     Themes or categories     Additional characterist | El presente shape contiene el trazado de la red de ductos de agua provisto<br>por la empresa Agua y Saneamientos Argentino S.A (AySA) en el año 2010<br>para el territorio de la ciudad de Buenos Aires. |
| Spatial information Additional extent inforr Distribution information Introduction Publication date Introductor                                                |                                                                                                    |
| and bridge investor                                                                                                    | لت ان                                                                                                    |

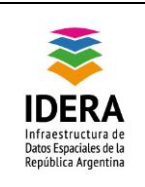

| Tipo de documento: Documento técnico                      | Versión: 1.0       |
|-----------------------------------------------------------|--------------------|
| Grupo de trabajo: Metadatos                               | Fecha : 22/10/2014 |
| Instructivo de Carga de Metadatos en Arc Cata-<br>log 9.3 | Página 12 de 20    |

12. Se continúa con la página Metadata Author (Clase A Id 3)

Cargar el nombre del *autor del metadato*, la institución a la que pertenece, la *posición que ocupa* dentro de la misma y por último los datos de localización. En el campo referente a la función o relación del autor del metadato debe cargarse que es *originador* del mismo.

| name:<br>a Pasik<br>organization you repres<br>aría de Planeamiento Ur<br>position or role you hav<br>ra Operativa de Inform<br>function in relation to ti | ent:<br>bano, Ministerio de De<br>e in the organization:<br>ación Territorial                                | esarrollo Urbano, Go                                                                                                    | ibierno de la                                                                                                    | Save<br>Load<br>Make Default                                                                                                    |
|----------------------------------------------------------------------------------------------------|----------------------------------------------------------------------------------------------------|----------------------------------------------------------------------------------------------------|----------------------------------------------------------------------------------------------------|----------------------------------------------------------------------------------------------------|
| a Pasik<br>organization you repres<br>aría de Planeamiento Ur<br>position or role you hav<br>ra Operativa de Inform<br>function in relation to ti          | ent:<br>Ibano, Ministerio de De<br>e in the organization:<br>ación Territorial                               | esarrollo Urbano, Go                                                                                                    | bierno de la                                                                                                    | Save<br>Load<br>Make Default                                                                                                    |
| organization you repres<br>aría de Planeamiento Ur<br>position or role you hav<br>ra Operativa de Inform<br>function in relation to ti                     | ent:<br>Ibano, Ministerio de Do<br>e in the organization:<br>ación Territorial                               | esarrollo Urbano, Go                                                                                                    | bierno de la                                                                                                    | Load<br>Make Default                                                                                                    |
| aría de Planeamiento U<br>position or role you hav<br>ra Operativa de Inform<br>function in relation to ti                                                 | rbano, Ministerio de D<br>e in the organization:<br>ación Territorial                                        | esarrollo Urbano, Go                                                                                                    | ibierno de la                                                                                                    | Make Default                                                                                                    |
| position or role you hav<br>ira Operativa de Inform<br>function in relation to ti                                                                          | e in the organization:<br>ación Territorial                                                                  |                                                                                                    |                                                                                                    | Make Default                                                                                                    |
| ra Operativa de Inform<br>function in relation to ti                                                                                                    | ación Territorial                                                                                            |                                                                                                    |                                                                                                    |                                                                                                    |
| function in relation to ti                                                                                                    |                                                                                                    |                                                                                                    |                                                                                                    | Edit Contacts                                                                                                    |
|                                                                                                    | he metadata:                                                                                                 | originator                                                                                                    | •                                                                                                    |                                                                                                    |
| address                                                                                                    |                                                                                                    |                                                                                                    |                                                                                                    | Enter the                                                                                                    |
| ry point:                                                                                                    | Carlos Pellegrini 2                                                                                          | 11 2º Piso                                                                                                    |                                                                                                    | then press Make                                                                                                    |
|                                                                                                    | Buenos Aires                                                                                                 |                                                                                                    |                                                                                                    | Default so you                                                                                                    |
| or admin area:                                                                                                    | CABA                                                                                                    |                                                                                                    |                                                                                                    | won't have to                                                                                                    |
| code and country:                                                                                                    | C1009ABE                                                                                                    | Argentina                                                                                                    | -                                                                                                    | next time.                                                                                                    |
| e-mail address:                                                                                                    | mapeo_subsuelo                                                                                               | @buenosaires.gob.a                                                                                                    | ar                                                                                                    |                                                                                                    |
| elephone number:                                                                                                    | 4323-8000 int.434                                                                                            | 46/4                                                                                                    |                                                                                                    |                                                                                                    |
| facsimile number:                                                                                                    |                                                                                                    |                                                                                                    |                                                                                                    |                                                                                                    |
|                                                                                                    |                                                                                                    |                                                                                                    |                                                                                                    |                                                                                                    |
|                                                                                                    | ry point:<br>or admin area:<br>code and country:<br>e-mail address:<br>elephone number:<br>facsimile number: | ry point: Carlos Pellegrini 2<br>Buenos Aires<br>or admin area: CABA<br>code and country: C1009ABE<br>e-mail address: mapeo_subsuelo<br>elephone number: 4323-8000 int.43<br>facsimile number: | ry point: Carlos Pellegrini 211 2º Piso Buenos Aires or admin area: CABA code and country: C1009ABE Argentina e-mail address: mapeo_subsuelo@buenosaires.gob.e elephone number: 4323-8000 int.4346/4 facsimile number: Deck. | ry point: Carlos Pellegrini 211 2° Piso<br>Buenos Aires<br>or admin area: CABA<br>code and country: C1009ABE Argentina<br>e-mail address: mapeo_subsuelo@buenosaires.gob.ar<br>elephone number: 4323-8000 int.4346/4<br>facsimile number: |

Nota: Se puede guardar los datos para próximas cargas tocando el *botón Save*. Para traer estos datos guardados solo *cliquear Load* y aparecerá la lista de contactos almacenados. Seleccionar el que corresponda y automáticamente estos campos se completaran.

13. En el *Point of Contact (Clase A ld 2)* nos da la opción de agregar puntos de contactos adicionales y si se desea agrega al autor del metadato como un *punto de contacto adicional*.

|                                                                              | Tipo de documento: Documento técnico                      | Versión: 1.0       |
|------------------------------------------------------------------------------|-----------------------------------------------------------|--------------------|
| ~~~                                                                          | Grupo de trabajo: Metadatos                               | Fecha : 22/10/2014 |
| IDERA<br>Infraestructura de<br>Datos Espaciales de la<br>República Argentina | Instructivo de Carga de Metadatos en Arc Cata-<br>log 9.3 | Página 13 de 20    |

| About this wizard                                                                                                    | Point of contact overview                                                                                                    |
|----------------------------------------------------------------------------------------------------|----------------------------------------------------------------------------------------------------|
| General information  General information  Title  Creation date and lang  Abstract  Point of contact overvi  Point of contact 1  Point of contact 1  Point of contact 2  History Dataset identification  Additional characterist Spatial information  Additional extent inform Distribution informatior  Publication date  Distributor | A point of contact is a person who is associated with the dataset, and who may be contacted for information about it.<br>In addition to the metadata author, would you like to be identified as a point of contact for this dataset?<br>Yes<br>No<br>Are there any other points of contact you would like to specify for this dataset?<br>Yes<br>Yes<br>No |
| •                                                                                                    |                                                                                                    |

En caso de que la información sea provista por un agente u área externo se debe cargar *un punto de contacto adicional.* En este punto de contacto debe cargarse: Nombre de la persona que entregó la información, empresa o institución para la que depende, posición dentro de la misma y datos de localización.

En este caso en la Función en Relación a los Datos debe colocarse Originador.

| About this wizard                              | Point of contact 1                                        |                       |                |               |
|------------------------------------------------|-----------------------------------------------------------|-----------------------|----------------|---------------|
| General information                            | *Point of contact's name:                                 |                       |                |               |
| - El Creation date and lang                    | vValter Carpta                                            |                       |                | Save          |
| - E Abstract                                   | +Point of contact's organizati                            | on name:              |                | Load          |
| 🔄 Metadata author                              | AYSA Agua y Saneamiento Argentino S.A.                    |                       |                |               |
| Point of contact overvi     Point of contact 1 | *Point of contact's position or role in the organization: |                       |                | Remove        |
| Point of contact 1                             | Jefe de Planificación y Diagno                            | stico Técnico Direcci | ón Región C.F. | Edit Contacts |
| ) History                                      | *Function in relation to the da                           | taset.                | originator     | -             |
| □ Dataset history                              | Point of contact's address                                |                       | 1              |               |
| Justaset identification                        | Delivery point:                                           | Navarro 7000 Pis      | :o 1°          | _             |
|                                                | City:                                                     | Buenos Aires          |                | -             |
| ) Spatial information                          | State or admin area:                                      | CABA                  |                | -             |
| Additional extent inforr                       | Postal code and country:                                  | 1419                  | Argentina      | •             |
| Distribution information                       | e-mail address:                                           | watter_carptal@       | aysa.com       | -             |
| - I Publication date                           | Telephone number:                                         | 42054588              |                |               |
| - 🙀 Distributor 📃 💌                            | Facsimile number:                                         |                       |                |               |
| •                                              |                                                           | 1                     |                |               |

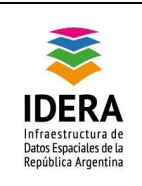

14. El Data History (Clase A Id 4.2) es un resumen donde se describe en que formato llego la información la fecha, la institución empresa o sector que la origino, como se trabajó, la proyección, y el nivel de error que puede tener (para más información ver perfil de metadatos IDERA V1.14). En el resumen se puede agregar la información del Tipo (Clase A Id 6) o naturaleza del contenido del recurso.

| Title     Creation date and lang     Abstract     Metadata author     Point of contact overvi                                                                                                    | Describe how the dataset was created. For example, specify the sources and<br>processes that were used to create the dataset. This information is also known<br>as the dataset's lineage.                                                                                                    |  |
|----------------------------------------------------------------------------------------------------|----------------------------------------------------------------------------------------------------|--|
| <ul> <li>Point of contact 1</li> <li>History</li> <li>Dataset history</li> <li>Dataset identification</li> <li>Themes or categories</li> <li>Additional characterist</li> <li>Spatial information</li> <li>Additional extent inforr</li> <li>Distribution information</li> <li>Introduction</li> <li>Publication date</li> <li>Distributor</li> <li>Distributor</li> </ul> | Se solicitó a la empresa Aysa S.A. por nota oficial en el mes de Noviembre del ▲<br>2010 información sobre la red de agua localizada en la Ciudad Autónoma de<br>Buenos Aires.<br>Dicha información fue entregada el 3 de Diciembre de 2010 en formato DWG<br>de Autocad, dentro de los parámetros del sistema de coordenadas local<br>Gauss Kruger 1991.<br>Este sistema es el utilizado por el GCBA, por lo tanto, se procedió a la<br>conversión al formato Shape para que mediante el uso de Sistemas de<br>Información Geográfica (GIS) se pudiera trabajar espacialmente y así crear<br>los campos que a continuación serán detallados. |  |
| Additional extent inforr  Distribution information  Introduction  Publication date  Distributor  Digital publication                                                                                                    | Información Geográfica (GIS) se pudiera trabajar espacialmente y así crear<br>los campos que a continuación serán detallados.                                                                                                    |  |

El próximo paso es marcar los *temas o categorías (Clase A Id 4)* en el cual se inscribe la información.

| categories                                                                |
|---------------------------------------------------------------------------|
| categories                                                                |
|                                                                           |
| allowing themes or categories best describe the content of the            |
| e and political boundaries  A  A  A  A  A  A  A  A  A  A  A  A  A         |
| ty and demographic<br>iderived products<br>and conservation<br>structures |
| nd geophysical<br>n and disease                                           |
|                                                                           |

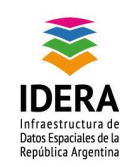

| Tipo de documento: Documento técnico                      | Versión: 1.0       |
|-----------------------------------------------------------|--------------------|
| Grupo de trabajo: Metadatos                               | Fecha : 22/10/2014 |
| Instructivo de Carga de Metadatos en Arc Cata-<br>log 9.3 | Página 15 de 20    |

Luego en Características Adicionales se agrega los keywords o palabras claves del recurso

y las restricciones del mismo.

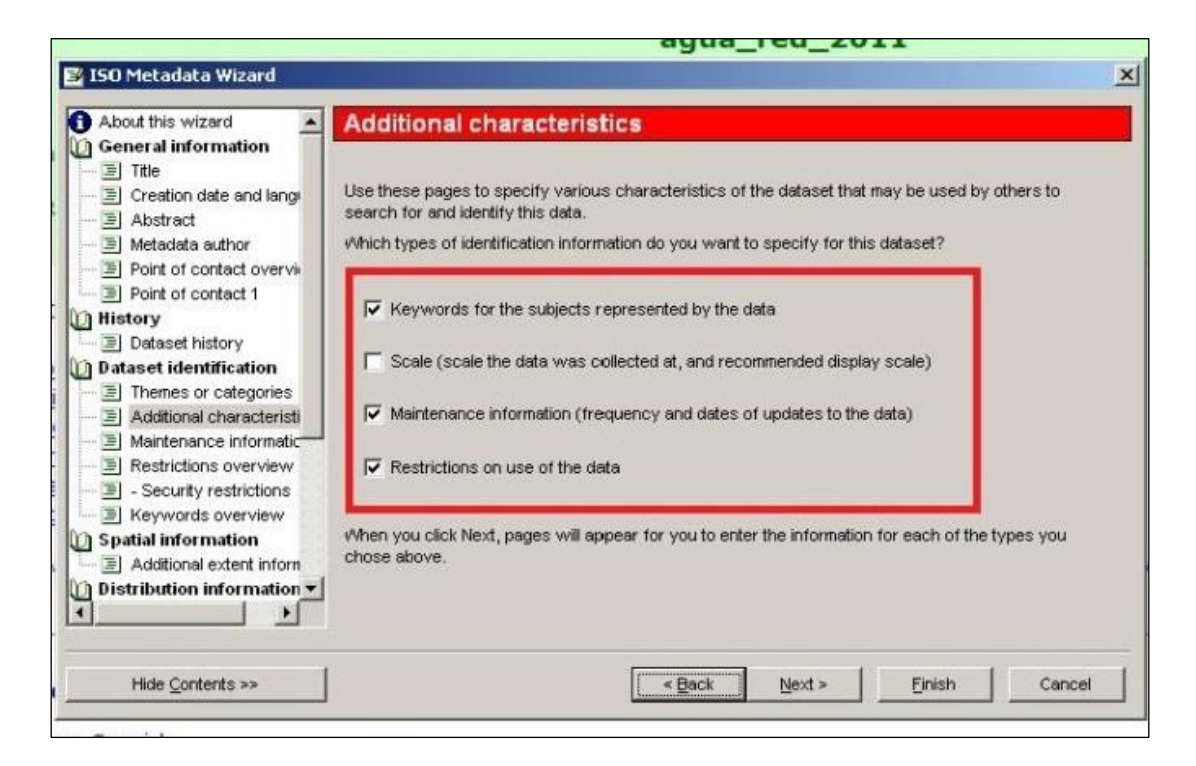

15. Como consecuencia de esta selección se abrirán nuevas opciones a completar. Las restricciones (Clase D Id 15) tienen tres dimensiones: de uso, legales o restricciones de seguridad.

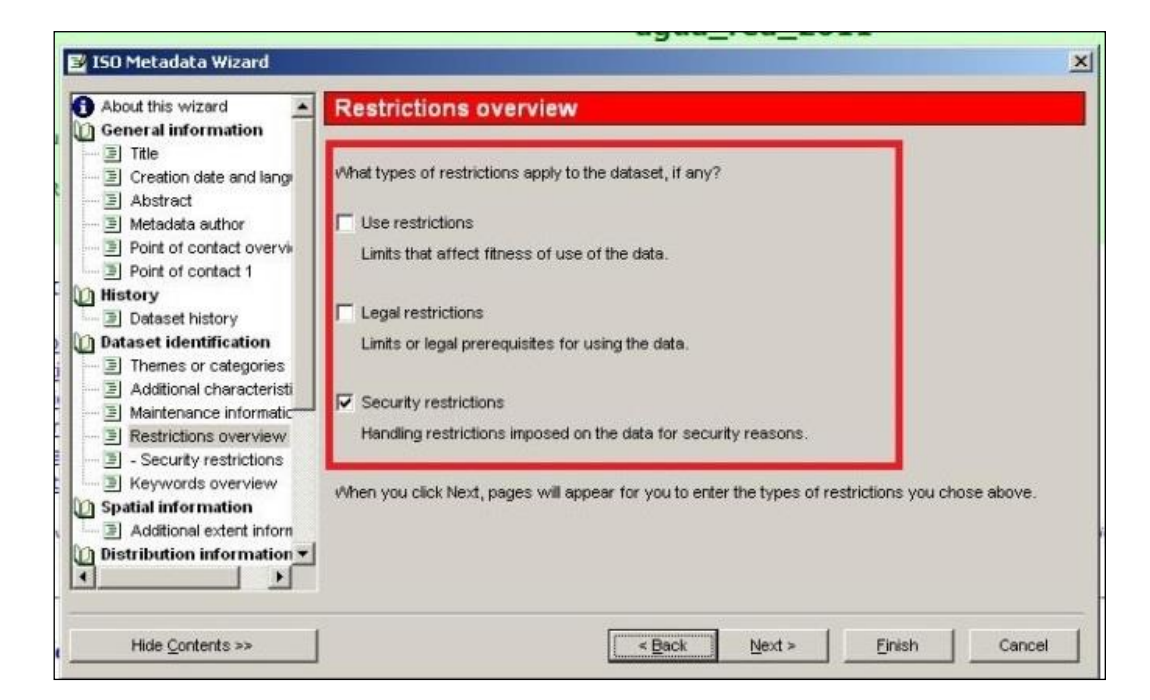

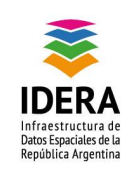

| Tipo de documento: Documento técnico                      | Versión: 1.0       |
|-----------------------------------------------------------|--------------------|
| Grupo de trabajo: Metadatos                               | Fecha : 22/10/2014 |
| Instructivo de Carga de Metadatos en Arc Cata-<br>log 9.3 | Página 16 de 20    |

Dependiendo de lo que se elija en el paso anterior se abrirá una nueva ventana para agregar mayor datos.

| Ceneral information                                                                                                    |                         |                                    |         |  |
|----------------------------------------------------------------------------------------------------|-------------------------|------------------------------------|---------|--|
| Creation date and lange     Abstract     Metadata author     Point of contact overvi     Point of contact 1                | ★Which security classif | ication has been applied to the di | ataset? |  |
| History Dataset history Dataset identification Themes or categories Additional characteristi Maintenance informatic        |                         |                                    |         |  |
| Restrictions overview     Security restrictions     Keywords overview     Spatial information     Additional extent inform |                         |                                    |         |  |
| Distribution information                                                                                                   | -                       |                                    |         |  |

16. Los Keywords o palabras claves (Clase A Id 4.3) también tienen dimensiones diversas: por tema, lugar, temporalidad o disciplinas.

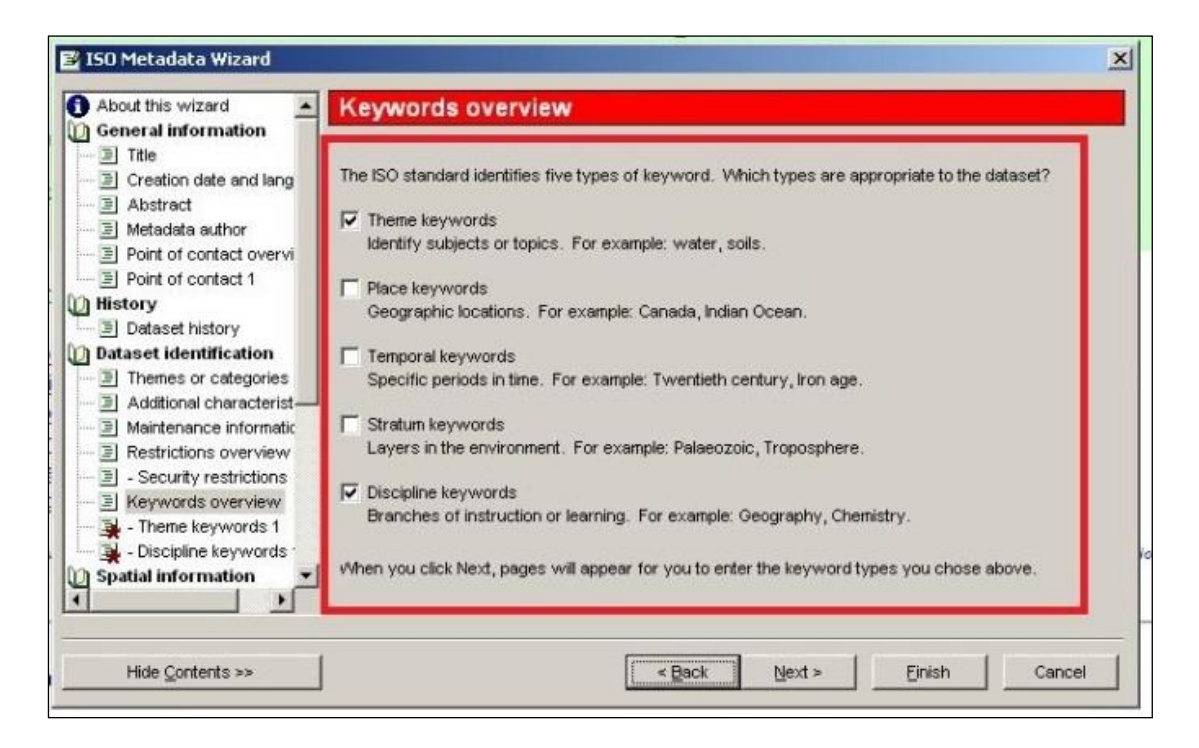

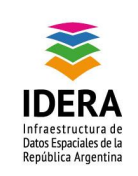

| Tipo de documento: Documento técnico                      | Versión: 1.0       |
|-----------------------------------------------------------|--------------------|
| Grupo de trabajo: Metadatos                               | Fecha : 22/10/2014 |
| Instructivo de Carga de Metadatos en Arc Cata-<br>log 9.3 | Página 17 de 20    |

Nuevamente dependiendo de lo que se elija anteriormente se abrirá nuevas ventanas para agregar las palabras claves relacionadas al recurso. El ejemplo que sigue muestra la carga de palabras claves referentes a los temas del recurso.

| About this wizard                                                                                                    | Theme keywords 1                                                                                                    |                                                                                                    |
|----------------------------------------------------------------------------------------------------|----------------------------------------------------------------------------------------------------|----------------------------------------------------------------------------------------------------|
| Title<br>Creation date and lang                                                                                                    | ★Theme keywords identify subjects or topics. Enter any themes which apply to<br>the dataset here:                                                                                                    | 1                                                                                                    |
| Metadata author                                                                                                    | Aysa                                                                                                    |                                                                                                    |
| - Dint of contact overvi                                                                                                    | Conductos                                                                                                    |                                                                                                    |
| 3 Point of contact 1                                                                                                    | Red de Agua                                                                                                    |                                                                                                    |
| ) History                                                                                                    | Cañería                                                                                                    |                                                                                                    |
| - Dataset history                                                                                                    | Diámetro                                                                                                    |                                                                                                    |
| Dataset identification                                                                                                    | Ductos                                                                                                    |                                                                                                    |
| Additional characterist     Additional characterist     Additional characterist     Additional characterist     Additional characterist     Additional characterist     Additional characterist     Restrictions overview     S - Security restrictions     Keywords overview     - Theme keywords 1     - Discipline keywords 1     Spatial information | If these theme keywords are defined in a formally registered thesaurus or other authoritative source of keywords, then give the name and date of this list here:          Day:       Month:       Year:       Date Type: <none></none> | Do you wish to<br>enter another<br>set of theme<br>keywords,<br>such as those<br>relating to<br>another<br>thesaurus?<br>Yes<br>G No |

Otro ejemplo de la carga de palabras claves referentes a las *disciplinas* a las cuales podría interesarle la información.

| General information                                                          | Discipline keywords 1                                                                                                    |                                                           |
|------------------------------------------------------------------------------|----------------------------------------------------------------------------------------------------|-----------------------------------------------------------|
| ) Title<br>- 글 Creation date and lang                                        | Discipline keywords identify branches of learning. Enter any disciplines which apply to the dataset here:                                                               | 1                                                         |
| - 🔄 Metadata author                                                          | Arquitectura                                                                                                    |                                                           |
| - E Point of contact overvi                                                  | Geografía                                                                                                    | j 📕                                                       |
| - E Point of contact 1                                                       | Ingeniería                                                                                                    |                                                           |
| History                                                                      | Agrimensura                                                                                                    |                                                           |
| ─∃ Dataset history                                                           | Urbanismo                                                                                                    |                                                           |
| Dataset identification                                                       |                                                                                                    | 1                                                         |
| Additional characterist     Maintenance informatic     Restrictions overview | If these discipline keywords are defined in a formally registered thesaurus or othe<br>authoritative source of keywords, then give the name and date of this list here. | Do you wish to<br>r enter another<br>set of<br>discipline |
| - = - Security restrictions                                                  | Dev Monthy Veer Date Tures                                                                                                    | such as those                                             |
| - I - Theme keywords 1                                                       | Land Land Land Land Land Land Land Land                                                                                                    | relating to                                               |
| - Discipline keywords :                                                      |                                                                                                    | another                                                   |
| Spatial information                                                          |                                                                                                    | C Yes<br>C No                                             |
|                                                                              |                                                                                                    |                                                           |

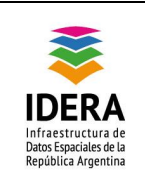

| Tipo de documento: Documento técnico                      | Versión: 1.0       |
|-----------------------------------------------------------|--------------------|
| Grupo de trabajo: Metadatos                               | Fecha : 22/10/2014 |
| Instructivo de Carga de Metadatos en Arc Cata-<br>log 9.3 | Página 18 de 20    |

17. En esta parte se pasara a cargar datos referentes a la distribución de la información y si terceros podrán verla. Si se tiene la información cargarlo, en caso contrario terminar la carga y cliquear Finish.

|                                                                                                    | ayua_reu_zorr                                                                                                    |
|----------------------------------------------------------------------------------------------------|----------------------------------------------------------------------------------------------------|
| 📴 ISO Metadata Wizard                                                                                                    | ×                                                                                                    |
| Themes or categories Additional characterist Maintenance informatic Restrictions overview C-Security restrictions Keywords overview C-Theme keywords C-Theme keywords C-Theme ke | <ul> <li>All of the mandatory questions needed to meet the ISO standard for this dataset have been answered.</li> <li>Click Finish to save your metadata changes and exit the wizard.</li> <li>You can re-open the wizard at any time to modify or edit the metadata.</li> </ul> |
| Hide Contents >>                                                                                                    |                                                                                                    |

La vista del metadato ha cambiado y guardo todas las modificaciones que se realizaron.

|                                                                                                    | Tendido de la red de ductos de agua de la empresa AySA S.A.                                                                                                    |
|----------------------------------------------------------------------------------------------------|----------------------------------------------------------------------------------------------------|
| Data format: Shapefile                                                                                                    |                                                                                                    |
| Coordinate system: Bs.As_Gauss-Krüge                                                                                                    | r_1991                                                                                                    |
| Theme keywords: Aysa, Conductos, Re                                                                                                    | d de Agua, Cañería, Diámetro, Ductos                                                                                                    |
| Location: http://10.50.44.82/wfs/webfile                                                                                                    | es/mapservicios_buscador57                                                                                                    |
| Abstract: El presente shape contiene el de Buenos Aires.                                                                                                    | trazado de la red de ductos de agua provisto por la empresa Agua y Saneamientos Argentino S.A (AySA) en el año 2010 para el territorio de la ciudad                                                                                                    |
| ISO and ESRI Metadata:                                                                                                    |                                                                                                    |
| Metadata Information                                                                                                    |                                                                                                    |
| Kesource Identification Information     Spatial Representation Information                                                                                                    |                                                                                                    |
| · opener nepresenter internation                                                                                                    |                                                                                                    |
| <u>Reference System Information</u> Data Quality Information                                                                                                    |                                                                                                    |
| <u>Reference System Information</u> <u>Data Quality Information</u> <u>Distribution Information</u>                                                                                                    |                                                                                                    |
| Reference System Information     Data Quality Information     Distribution Information Metadata elements shown with blue text an     and will be documented as extentions to th                                                                                                    | s defined in the International Organization for Standardization's (ISO) document 19115 <i>Geographic Information - Netadata</i> . Elements shown with green text are defined by ESRI ESO 19115. Elements shown with a green asterisk (*) will be automatically updated by ArcCatalog. |
| Reference System Information     Data Quality Information     Distribution Information     Metadata elements show with blue text an     and will be documented as extentions to th  Metadata Information                                                                                | a defined in the International Organization for Standardization's (ISO) document 19113 Geographic Information - Metadata. Elements shown with green text are defined by ESRI<br>ISO 19113. Elements shown with a green asterisk (*) will be automatically updated by ArcCatalog.      |
| Reference System Information     Data Quality Information     Distribution Information     Metadata elements show with blue text an     and will be documented as extentions to th  Metadata Information     "Metadata language: Spanish                                                | a defined in the International Organization for Standardization's (ISO) document 19113 Geographic Information - Metadata. Elements shown with green text are defined by ESRI<br>ISO 19115. Elements shown with a green asterisk (*) will be automatically updated by ArcCatalog.      |
| Reference System Information     Data Quality Information     Distribution Information     Metadata elements show with blue text an     and will be documented as extentions to th  Metadata Information     "Metadata language: Spanish     "Metadata character set: utf8 - 8          | a defined in the International Organization for Standardization's (ISO) document 19115 Geographic Information - Metadata. Elements shown with green text are defined by ESRI<br>ISO 19115. Elements shown with a green asterisk (*) will be automatically updated by ArcCatalog.      |
| Reference System Information     Data Quality Information     Distribution Information Metadata elements shown with blue text an and will be documented as extentions to th  Metadata Information  "Metadata language: Spanish "Metadata character set: utf8 - 8 "Last update: 20130930 | defined in the International Organization for Standardization's (ISO) document 19115 Geographic Information - Metadata. Elements shown with green text are defined by ESRI<br>ISO 19113: Elements shown with a green asterisk (*) will be automatically updated by ArcCatalog.        |

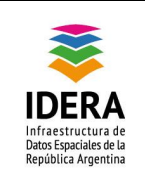

| Tipo de documento: Documento técnico                      | Versión: 1.0       |
|-----------------------------------------------------------|--------------------|
| Grupo de trabajo: Metadatos                               | Fecha : 22/10/2014 |
| Instructivo de Carga de Metadatos en Arc Cata-<br>log 9.3 | Página 19 de 20    |

## Exportación del metadato

1. Para la exportación del metadato y crear el archivo .XML, presionar el *botón Export Metadata* como indica la siguiente imagen.

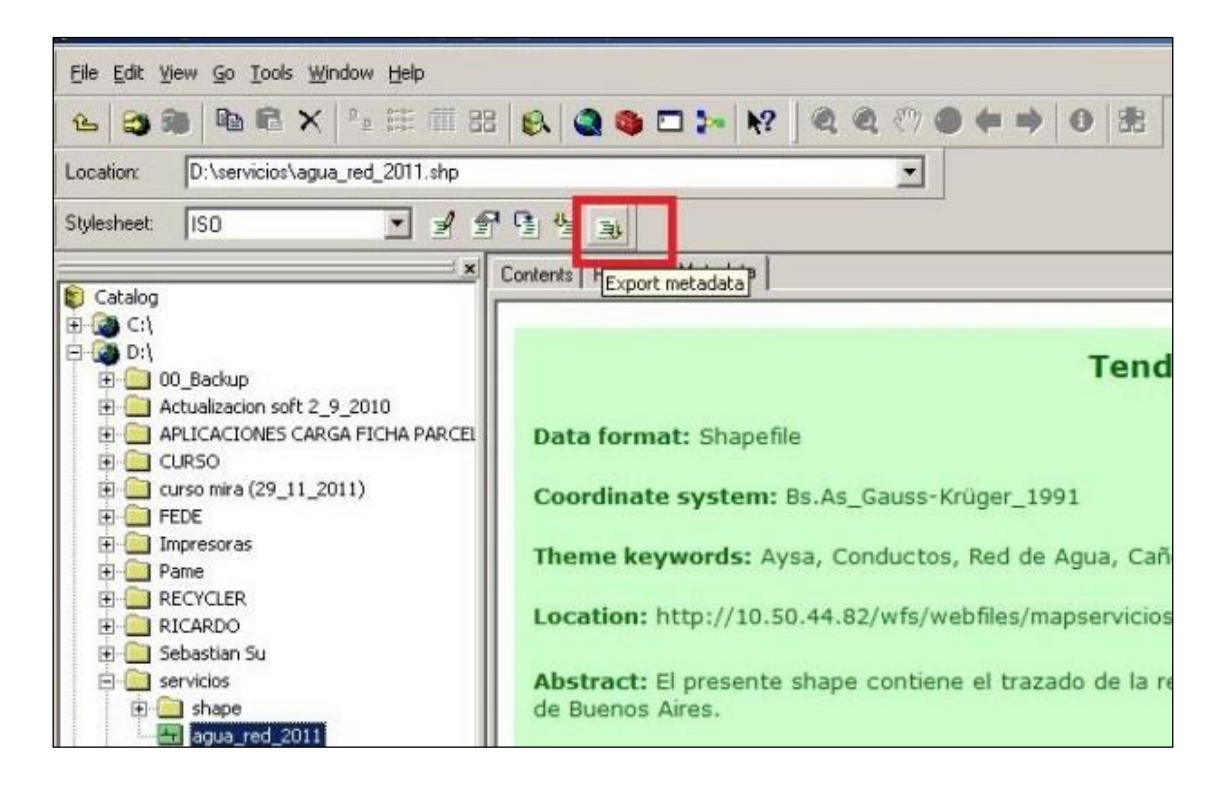

2. Se abre una nueva ventana donde se deberá elegir la ruta en la cual se guardará el archivo y el tipo de formato al que se quiere exportar (en este caso .XML). El nombre del metadato tendrá relación al formato establecido como *Identificador (Clase E Id 16.1)* en el perfil metadato IDERA V1.14. Cliquear Ok y el metadato será exportado a la ruta deseada.

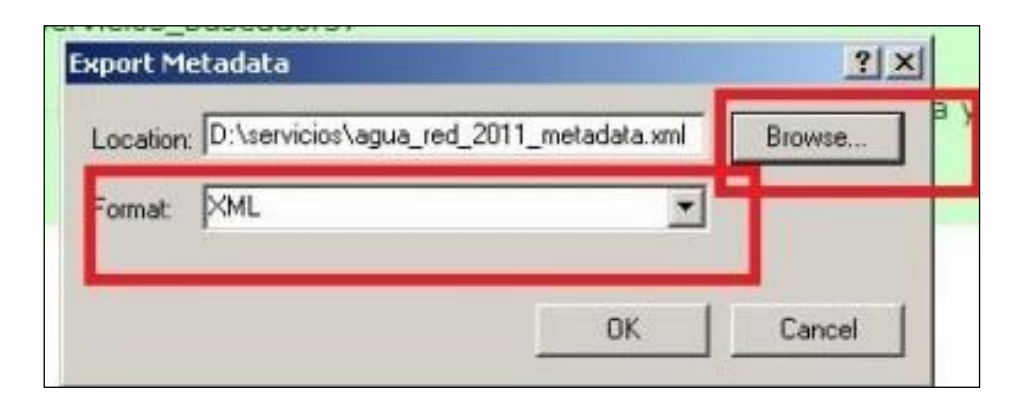

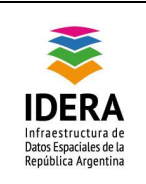

| Tipo de documento: Documento técnico                      | Versión: 1.0       |
|-----------------------------------------------------------|--------------------|
| Grupo de trabajo: Metadatos                               | Fecha : 22/10/2014 |
| Instructivo de Carga de Metadatos en Arc Cata-<br>log 9.3 | Página 20 de 20    |

3. Como se ve en la siguiente imagen el archivo exportado (.xml) se encuentra junto al shapefile.

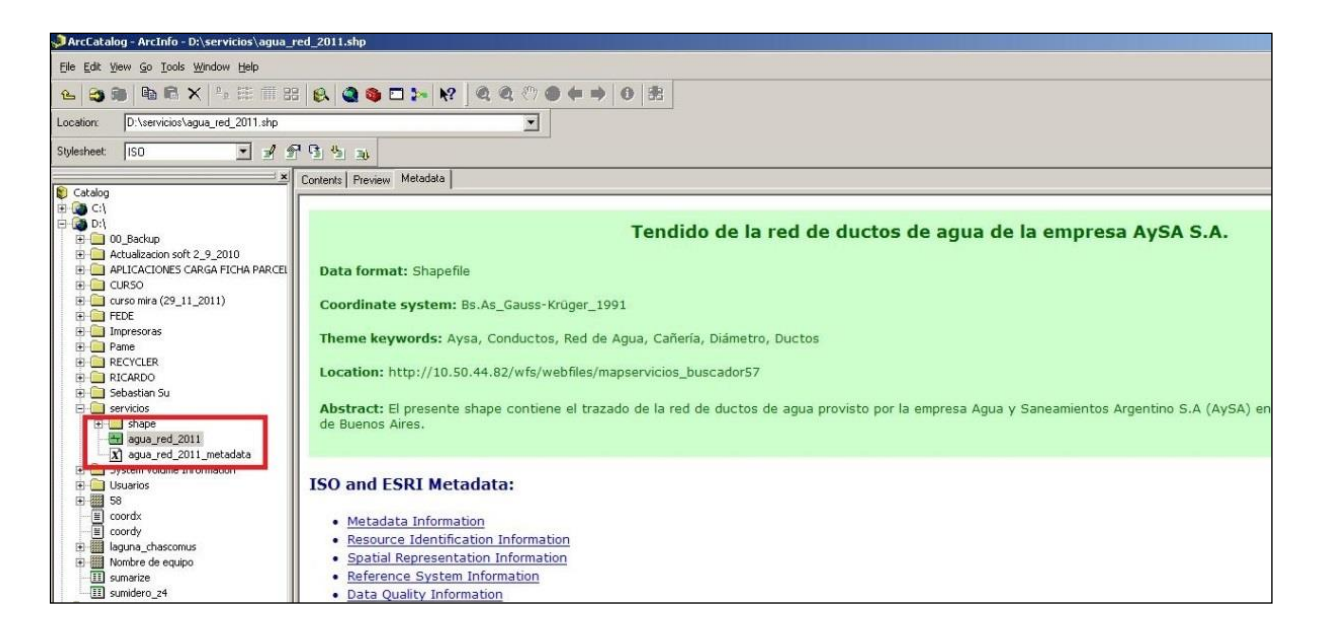